## Tipp Nr.: 2014-09

Thema : Layerstrukturen in Allplan übertragen

Software: Nemetschek Allplan 2014

## Hintergrund:

In einem Projekt A sind Layer vorhanden, welche im Projekt B fehlen.

Frage:

Wie werden Layer von Projekt A nach Projekt B übertragen

Lösung:

Nutzen Sie die Layerstrukturdatei

Öffnen Sie in Projekt A den Layer-Dialog (Menü Ansicht > Layer auswählen, einstellen)

Wechseln Sie dort auf den Karteireiter "Layerstrukturen"

Speichern Sie links unten die "Layerstruktur" als Datei ab.

| Layer                                        |                                  | _           | – = ×                                           |
|----------------------------------------------|----------------------------------|-------------|-------------------------------------------------|
| Layerauswahl/Sichtbarkeit Druckset Rechteset | Formatdefinition Layerstrukturen |             |                                                 |
|                                              |                                  |             | Im <u>S</u> tandard vorhandene Layerstrukturen: |
| Im Projekt verwe Kurzname                    | Langname                         | Layernummer | ARCHITEKTUR                                     |
| ARCHITEKTUR                                  |                                  |             | INGENIEURBAU                                    |
| <ul> <li>EIGENE</li> </ul>                   |                                  |             | PLANEN IM BESTAND                               |
| <ul> <li>Konstruktion</li> </ul>             |                                  | =           |                                                 |
| KO_SPEZ                                      | Speziale                         | 65529 *     | HALLENBAU                                       |
| KO_ALLG                                      | Allgemein                        | 65526 ×     |                                                 |
| <ul> <li>INGENIEURBAU</li> </ul>             |                                  |             |                                                 |
| <ul> <li>Ansichten und Schnitte</li> </ul>   |                                  |             |                                                 |
| AS_ALL                                       | Ans. und Schn. Allgemein         | 3820        |                                                 |
| AS_SCH                                       | Ansichten und Schnitte           | 3821        |                                                 |
| AS_SCH3D                                     | Ans. und Schn. Ableitung 3D      | 3822        |                                                 |
| AS_SCHAB                                     | Ans. und Schn. Abwicklung        | 3823        |                                                 |
| <ul> <li>Bewehrungsplan</li> </ul>           |                                  |             |                                                 |
| BP_ALL                                       | Bewehrung Allgemein              | 3863        |                                                 |
| BP_BEW                                       | Bewehrung                        | 3824        |                                                 |
| BP_BEW_U                                     | Bewehrung unten                  | 3825        |                                                 |
| BP_BEW_0                                     | Bewehrung oben                   | 3826        |                                                 |
| BP_BEWH                                      | Bewehrungshöhenlinien            | 3827        |                                                 |
| BP_BEW2D                                     | Bew. abgeleitet 2D Elemente      | 3828        |                                                 |
| <ul> <li>Rundstahlbewehrung</li> </ul>       |                                  |             |                                                 |
| RU_ALL                                       | Rundstahl Allgemein              | 3864        |                                                 |
| RU_R                                         | Rundstahlbewehrung               | 3829        |                                                 |
| RU_R_U                                       | Rundstahlbewehrung unten         | 3830        |                                                 |
| RU_R_U_1                                     | Rundstahlbew. unten 1. Lage      | 3831        |                                                 |
| RU_R_U_2                                     | Rundstahlbew. unten 2. Lage      | 3832        |                                                 |
| RU_R_U_3                                     | Rundstahlbew. unten 3. Lage      | 3833        |                                                 |
| RU_R_U_4                                     | Rundstahlbew. unten 4. Lage      | 3834        |                                                 |
| RU_R_U_ZUL                                   | Rundstahlbew. unten Zulage       | 4030        |                                                 |
| RU_R_O                                       | Rundstahlbewehrung oben          | 3835        |                                                 |
| RUR 0 1                                      | Rundstahlbew. oben 1.Lage        | 3836 🔍      |                                                 |
|                                              |                                  |             |                                                 |
|                                              |                                  |             | OK Abbrechen Anwenden                           |

Weitere Infos, Hilfe, Videotrainings zu Nemetschek Allplan uvm.unter: <u>www.allplanlernen.de</u> © CYCOT GmbH / Jörg Geier

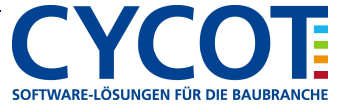

Wechseln Sie in Projekt B und öffnen dort den Layer-Dialog (Menü Ansicht > Layer auswählen, einstellen)

Gehen Sie auch dort auf den Karteireiter "Layerstrukturen"

Laden Sie links unten die "Layerstruktur", welche Sie vorher in Projekt A abgespeichert haben.

| rauswahl/Sichtbarkeit Druckset Rechte      | set Formatdefinition Layerstrukturen |             |                                                 |
|--------------------------------------------|--------------------------------------|-------------|-------------------------------------------------|
|                                            |                                      |             | Im <u>S</u> tandard vorhandene Layerstrukturen: |
| Projekt verwe Kurzname                     | Langname                             | Layernummer | ARCHITEKTUR                                     |
| ARCHITEKTUR                                |                                      |             | ingenieurbau                                    |
| EIGENE                                     |                                      | <u> </u>    | PLANEN IM BESTAND                               |
| <ul> <li>Konstruktion</li> </ul>           |                                      | =           | FERTIGTEILE                                     |
| KO_SPEZ                                    | Speziale                             | 65529 ×     | HALLENBAU                                       |
| KO_ALLG                                    | Allgemein                            | 65526 ×     | STAHLBAU                                        |
| INGENIEURBAU                               |                                      |             | HOLZBAU                                         |
| <ul> <li>Ansichten und Schnitte</li> </ul> |                                      |             | ALLPLAN INTERN                                  |
| AS_ALL                                     | Ans. und Schn. Allgemein             | 3820        |                                                 |
| AS_SCH                                     | Ansichten und Schnitte               | 3821        |                                                 |
| AS_SCH3D                                   | Ans. und Schn. Ableitung 3D          | 3822        |                                                 |
| AS_SCHAB                                   | Ans. und Schn. Abwicklung            | 3823        |                                                 |
| <ul> <li>Bewehrungsplan</li> </ul>         |                                      |             |                                                 |
| BP_ALL                                     | Bewehrung Allgemein                  | 3863        |                                                 |
| BP_BEW                                     | Bewehrung                            | 3824        |                                                 |
| BP_BEW_U                                   | Bewehrung unten                      | 3825        |                                                 |
| BP_BEW_O                                   | Bewehrung oben                       | 3826        |                                                 |
| BP_BEWH                                    | Bewehrungshöhenlinien                | 3827        |                                                 |
| BP_BEW2D                                   | Bew. abgeleitet 2D Elemente          | 3828        |                                                 |
| <ul> <li>Rundstahlbewehrung</li> </ul>     | -                                    |             |                                                 |
| RU_ALL                                     | Rundstahl Allgemein                  | 3864        |                                                 |
| RU_R                                       | Rundstahlbewehrung                   | 3829        |                                                 |
| RU_R_U                                     | Rundstahlbewehrung unten             | 3830        |                                                 |
| RU_R_U_1                                   | Rundstahlbew. unten 1. Lage          | 3831        |                                                 |
| RU_R_U_2                                   | Rundstahlbew. unten 2. Lage          | 3832        |                                                 |
| RU_R_U_3                                   | Rundstahlbew. unten 3. Lage          | 3833        |                                                 |
| RU_R_U_4                                   | Rundstahlbew. unten 4. Lage          | 3834        |                                                 |
|                                            | Rundstahlbew. unten Zulage           | 4030        |                                                 |
| RU_R_0                                     | Rundstahlbewehrung oben              | 3835        |                                                 |
| RU R O 1                                   | Rundstahlbew. oben 1.Lage            | 3836        |                                                 |
| 5                                          |                                      |             |                                                 |
| Ŷ                                          |                                      |             | OK Abbrechen Anwend                             |
|                                            |                                      |             |                                                 |

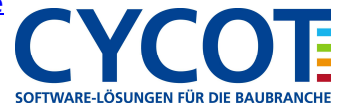